BigFo'Trent

Greetings,

Thank you for taking the first step towards owning your very own virtual dispensary. If you have not done so, I encourage you to learn more about the opportunity by going to <a href="https://biz.bigfotwenty.com">https://biz.bigfotwenty.com</a> and clicking on the video. After watching the video and you are ready to start, proceed with the steps below.

As of May 1, 2023, here are the steps to follow:

- 1. Go to <u>https://www.bigfotwenty.com</u>; this will take you to the main page.
- 2. In the upper right corner, click "Join"

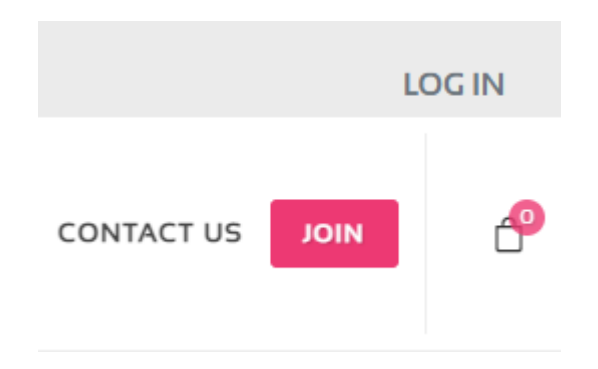

3. Choose your country and click "Ok"

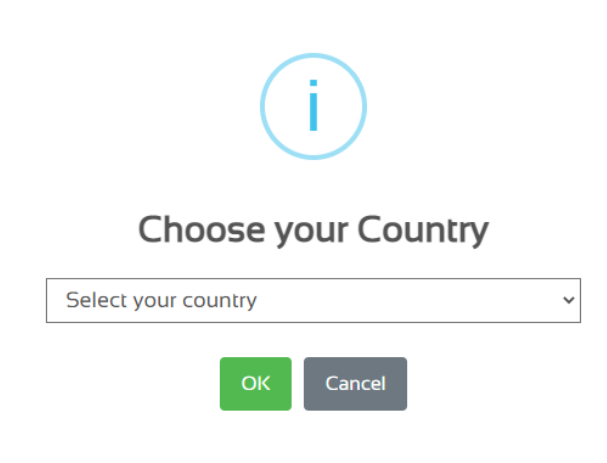

4. Confirm your country by clicking "Yes"

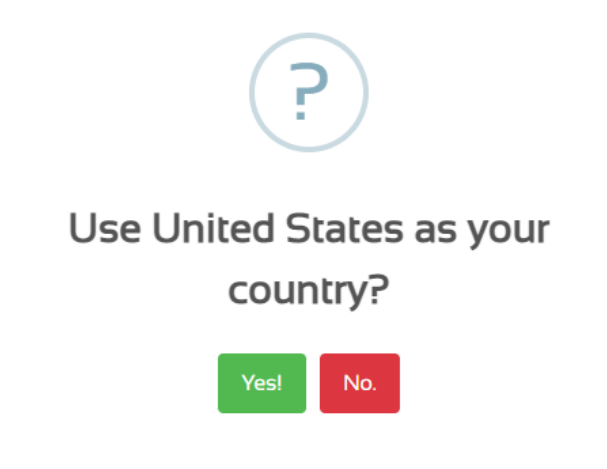

5. Confirm that "BigFo Twenty" is your sponsor and click continue

Please confirm that your Sponsor is correct before proceeding.

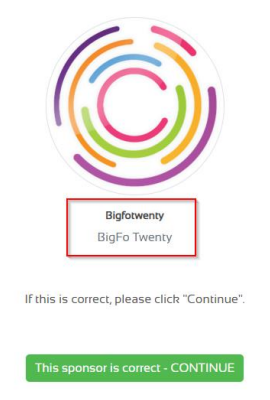

6. Select "Affiliate / VDO (Dispensary Owner)" as your account type

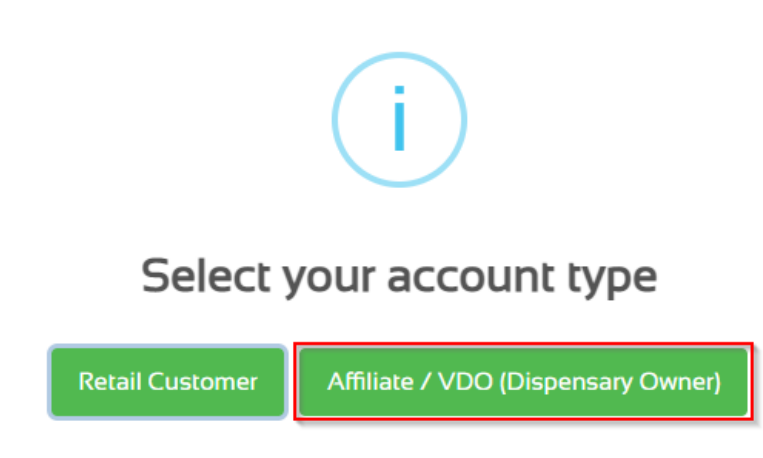

- 7. Select your VDO Pack by clicking "Add to Cart" then "View Cart"
  - a. \$720 VDO Pro Pack: Virtual Dispensary Owner AND Trainer
  - b. \$420 VDO Pack: Virtual Dispensary Owner Only (Upgrade Anytime)

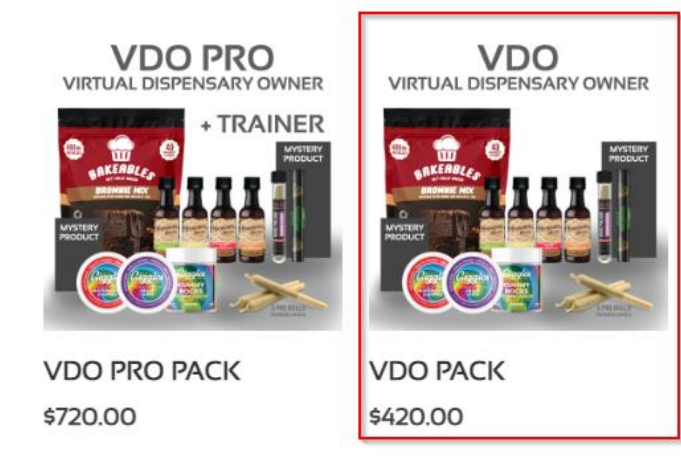

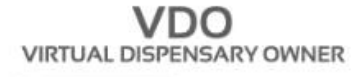

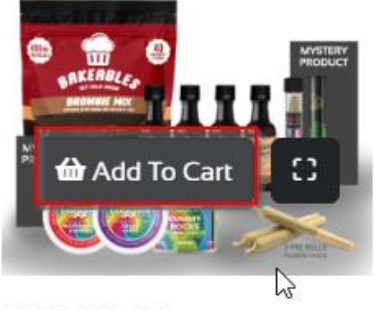

VDO PACK

\$420.00

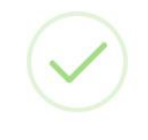

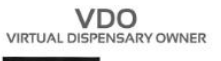

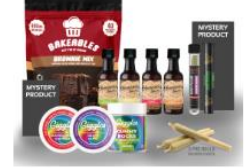

VDO PACK was added to your cart!

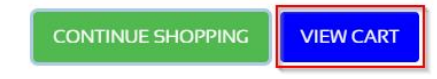

#### 8. From "Your Cart" click "Continue Checkout"

|                                 |                       | Your                    | Cart                    |  |  |  |
|---------------------------------|-----------------------|-------------------------|-------------------------|--|--|--|
|                                 | Virtual Dispensary    | Membership More Info () |                         |  |  |  |
|                                 | Price<br><b>25.00</b> | Quantity<br>1           | Total<br><b>\$25.00</b> |  |  |  |
| CANNAGLOBE                      |                       |                         |                         |  |  |  |
| VDO PACK                        |                       |                         |                         |  |  |  |
| VDO<br>VIRTUAL DISPENSARY OWNER | Price                 | Quantity                | Total                   |  |  |  |
|                                 | 420.00                | - 1                     | \$420.00                |  |  |  |
|                                 |                       |                         |                         |  |  |  |
| Back to Shop                    | pping                 |                         | Continue Checkout       |  |  |  |

9. To qualify as a VDO, you need to have a VDO Pack, a Virtual Dispensary fee and at least 1 qualified additional product at signup and on autoship. You can change your autoship at any time. My suggestion, select a product you will use monthly. If you do not know what product you will purchase, go with the most cost effective to start.

#### Add additional products to qualify

To qualify as a VDO, you need to have a VDO Pack, a Virtual Dispensary fee and at least 1 qualified additional product at signup and on autoship. To ensure you are qualified, review your cart below and ensure that you have at least 1 additional product in your cart.

| Your current cart and additional products are listed below. |                                     |                |     |     |         |          |              |
|-------------------------------------------------------------|-------------------------------------|----------------|-----|-----|---------|----------|--------------|
|                                                             | Name                                |                | QTY |     | Price   | Sub Tot  | al           |
| CANNACLOBE                                                  | Virtual Dispensary Membership       | в <sup>2</sup> | 1   |     | \$25.00 | \$25.00  | )            |
|                                                             | Name                                |                |     | QTY |         | Price    | Sub<br>Total |
| TAANAN<br>TAANAN                                            | VDO PRO PACK                        |                |     | - ( | )       | \$720.00 | \$0.00       |
|                                                             | Biscotti - King Palm - THCA - Runtz |                |     | • 0 | •       | \$34.99  | \$0.00       |

<u>\*\*\*\* The SmokeBuds Pre-rolls are the most affordable \*\*\*\*</u> <u>Make your selection by clicking on the plus symbol</u>

| SMOKEBUDS - PRE-ROLL - HDI D8 HYBRID - WONDER BERRY - 125MG      | - 0 + | \$19.99 | \$0.00 |
|------------------------------------------------------------------|-------|---------|--------|
| SMOKEBUDS - PRE-ROLL - HDI D8 INDICA - JUICY FRUIT - 125MG       | - 0 + | \$19.99 | \$0.00 |
| SMOKEBUDS - PRE-ROLL - HDI D8 SATIVA - BLUEBERRY YUM YUM - 125MG | - 0 • | \$19.99 | \$0.00 |
| SMOKEBUDS - PRE-ROLL - HDI D8 INDICA - NORTHERN LIGHTS - 125MG   | - 0 + | \$19.99 | \$0.00 |
| SMOKEBUDS - PRE-ROLL - HDI D8 HYBRID - STRAWBERRY OG - 125MG     | • 0 • | \$19.99 | \$0.00 |
| SMOKEBUDS - PRE-ROLL - HDI D8 SATIVA - QUANTUM KUSH - 125MG      | • 0 • | \$19.99 | \$0.00 |

10. Once you have made your selection, click "Continue to Checkout"

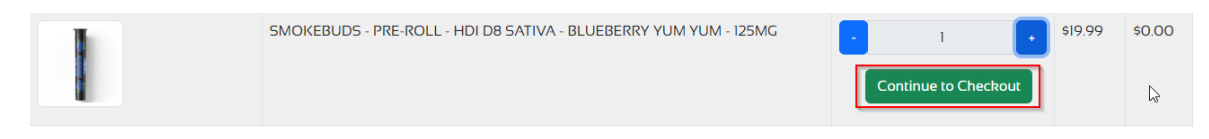

11. Review your auto ship cost and click "Enable Auto Shipments"

### Set Up Automatic Re-Orders

|                                                                                 | Name                                                                                                    |                                                                                | QTY      | Price         | Sub Total  |
|---------------------------------------------------------------------------------|----------------------------------------------------------------------------------------------------|--------------------------------------------------------------------------------|----------|---------------|------------|
|                                                                                 | SMOKEBUDS - PRE-ROLL - HDI D8 SATIVA - BLUEB                                                                                                    | ERRY YUM YUM - 125MG                                                           | 1        | \$19.99       | \$19.99    |
| $\bigcirc$                                                                      | Virtual Dispensary Membership                                                                                                    |                                                                                | 1        | \$25.00       | \$25.00    |
| A N N A G L O B I<br>r autoship will be billed ea<br>ate your autoship settings | ch month on day OI for a total of \$44.99 plus S&H. Autoshi<br>via your back office at any point in time, or by contacting o<br>bat qualifies for more than one month it will not be auto-st | pments will be billed to your default billing profile if y<br>ustomer support. | you choc | ose to enable | it. You ma |
|                                                                                 |                                                                                                    |                                                                                |          |               |            |

#### 12. Create your user account and enter auto ship address

- a. Username: This will be displayed in your website link (Choose wisely)
- b. Company Name: This can be your alternate display name

| Account Info   |                 |              |
|----------------|-----------------|--------------|
| USERNAME *     | EMAIL ADDRESS • | PHONE •      |
| Username       | Email Address   | Enter phone  |
| FIRST NAME •   | LAST NAME •     | COMPANY NAME |
| First name     | Last name       | Company name |
| PASSWORD •     | CONFIRM         | M PASSWORD . |
| Enter password | Re-ent          | ter password |

- 13. Once you have completed the form and reviewed the Terms and Conditions, click "Process Order Now".
  - a. If all steps were followed, your total should be close to \$517.72i. Shipping may be different based on location

| Terms and Conditions                                                                     |                                          |
|------------------------------------------------------------------------------------------|------------------------------------------|
| Do you agree to the Terms and Conditions?                                                |                                          |
| No - I do not agree to the terms                                                         |                                          |
| BY SELECTING YES IN THE DROPDOWN ABOVE, YOU AFFIRM THAT Y BELOW STATEMENTS AND POLICIES. | OU HAVE READ AND AGREE TO THE            |
| Your personal data will be used to process your order, support your                      | r experience throughout this website,    |
| and for other purposes described in our Privacy Policy                                   |                                          |
| By purchasing on this site, I agree that I have read, understand, and                    | d agree to the Terms and Conditions,     |
| Privacy Policy, Refund and Returns Policy, Shipping Policy, Disclain                     | ners, Liability Waiver, and Policies and |
| Procedures. I affirm that I am 2I years of age or older. I agree that I                  | will responsibly use the products that   |
| I am purchasing. I agree to complete the purchase. I understand the                      | at my purchase will appear as            |
| SMOKEBUDS on my billing statement. *                                                     |                                          |
| PACKS AND SAMPLES ARE NOT INCLUDED IN GUARANTEE *sor                                     | me restrictions apply                    |
|                                                                                          |                                          |

14. Congratulations! You are now a Virtual Dispensary Owner

# Back Office / Training

Your back office is where you manage your business. Here you update your profile, update your auto ship, view your personally sponsored business owners, access shareable resources, and training.

1. You can access your back office by going to <u>https://cannaglobe.biz/backoffice/</u> and logging in with your username and password

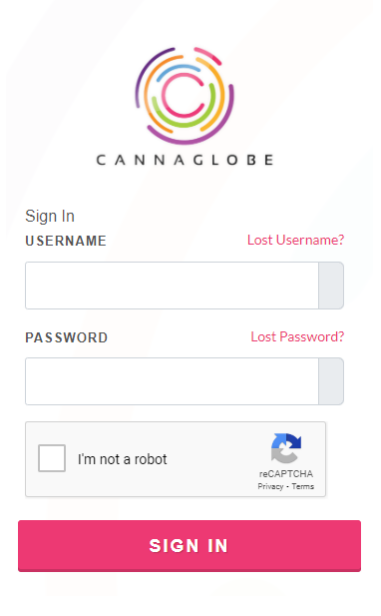

2. This is what you will see on the left when you login

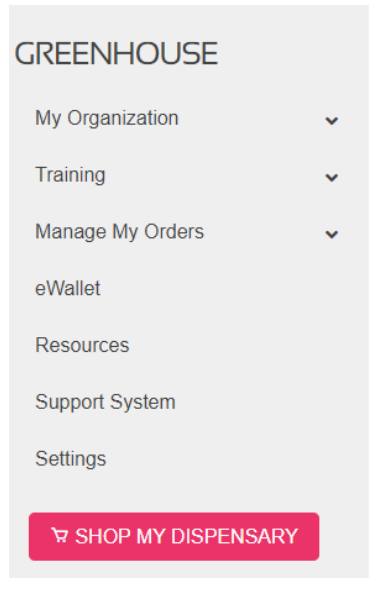

3. Click on the dropdown next to "Training" and click on "Join a Class"

| Training      | ^ |
|---------------|---|
| Join a Class  |   |
| Teach a Class |   |

- 4. Under Teachers Name search for "Alishane"
- 5. Look at Allison's schedule and select a training date and time
- 6. Write down the training date and time
- 7. Allison will meet with you via Zoom
  - a. Meeting # 4708001369
  - b. Password# 00000

## Back Office / Resources

Resources is where you can find QR codes and links to the business opportunity and specific products. You can also view much more, just click on "Resources".

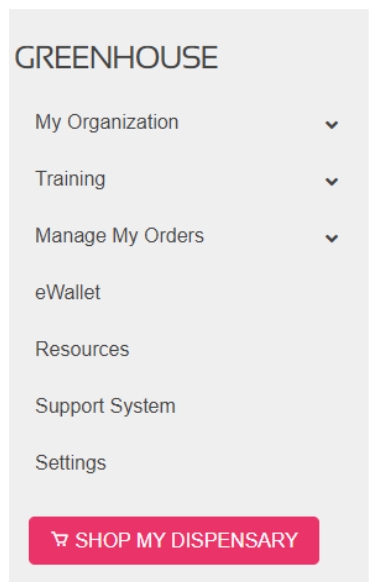